## **Department of Agriculture**

Government of Kerala

# 2018

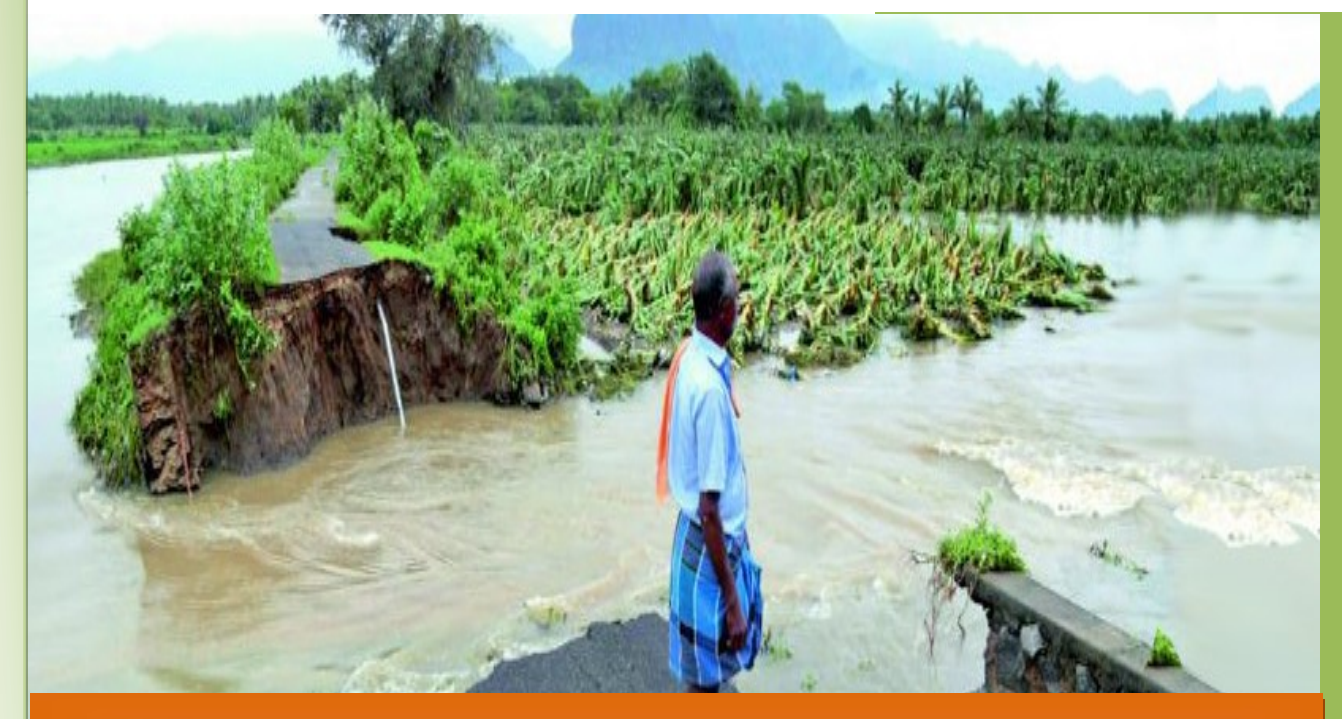

## User Manual for System for Monitoring Agriculture Relief Transactions – (SMART)

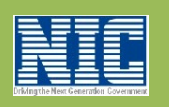

National Informatics Centre Kerala State Unit Department of Electronics and Information Technology Ministry of Communications & Information TechnologyGovernment of India

### **Agriculture Officer Interface**

| Government of K<br>SMART =                                         | System for Monitoring A<br>erala Department of Agriculture<br>Department of Agriculture Development and Farm | Agriculture Relief<br>re Development and Farm | <b>Transactio</b><br>ners' Welfare<br><sub>Agriculture Of</sub> | ns (SMA     |
|--------------------------------------------------------------------|----------------------------------------------------------------------------------------------------|-----------------------------------------------|-----------------------------------------------------------------|-------------|
| Agriculture Officer, Neyyattinkara Mur                             |                                                                                                    |                                               | 1                                                               | SYSTEM FO   |
| Home                                                               | AB Home                                                                                                    |                                               |                                                                 |             |
| B FIR (                                                            | Crop Loss                                                                                                    | Assets Dama                                   | ged                                                             |             |
| Application Verification                                           | Area Damaged (Ha) : 7.00                                                                                     | Area Damaged (Ha)                             | : 2,109.81                                                      | Application |
| 📽 Claim Statement                                                  | Estimated Loss (Lakhs) : 28.90<br>Farmers Affected (No) : 32                                                 | Farmers Affected (No)                         | : 4,811                                                         | Area Affec  |
| 🚯 Reports <                                                        |                                                                                                    |                                               | <b>)</b>                                                        |             |
| <ul> <li>User Credentials</li> <li>Reading Applications</li> </ul> | Inbox                                                                                                    | Forwarded                                     | t                                                               |             |
| Pending Applications                                               | FIR                                                                                                    | Statement                                     | 0                                                               | State       |
|                                                                    |                                                                                                    |                                               |                                                                 |             |

#### **Application Verification**

This form is used to view the farmer application details. It display application number, applicant name, Relief Amount System Calculated and status. The krishi bhavan user have 3 provisions they are Edit, forward, return.

|                      |                  | Application | Verification          |            |         |
|----------------------|------------------|-------------|-----------------------|------------|---------|
| Calamity Period From | То               |             | Calamity Type*        |            | Claim A |
| Calamity Period From | To Date          |             | Select                | *          | Selec   |
| Application Number 🖺 | Applicant Name 🛓 |             | culated Relief Amount | t(in Rs) 🗎 | Edit    |
| 2019311709           | jubie            | 29376.0000  |                       |            | C       |

**Edit**: - For editing an entry, the user has to click on the edit button provided against each row in the list. On pressing the edit button, system displays a page containing all the editable information's. After making the required changes, the user has to press save button provided.

|              |                                       |                       | de                         | 6094                              | ABPY ABPY ABPY ABPY ABPY ABPY ABPY ABPY |                            |                                                                                                    |                   |
|--------------|---------------------------------------|-----------------------|----------------------------|-----------------------------------|-----------------------------------------|----------------------------|----------------------------------------------------------------------------------------------------|-------------------|
| Appl         | ication De                            | tails                 |                            |                                   |                                         |                            |                                                                                                    | Close             |
| SMAF         | RT ID                                 | 887                   | 7                          |                                   |                                         |                            |                                                                                                    |                   |
| IFSC         | Code                                  | SB                    | IN000648                   | 3                                 | Account No                              |                            | 42644464644                                                                                                    |                   |
| Applica      | tion Number                           | 201                   | 9371734                    |                                   | Applicant Nar                           | ne                         | Meera                                                                                                    |                   |
| Calami       | ty Type                               | Hea                   | ivy Rain an                | d Cyclone                         | Calamity Dat                            | Ê                          | 10/08/2019                                                                                                    |                   |
| rvey<br>mber | Land Area                             | Affected<br>Area(Ha.) | Crop<br>Name               | Assistant<br>Verified<br>Quantity | Verified<br>Quantity                    | Relief<br>Amount<br>(in ₹) | Land<br>Documents                                                                                                    | Loan<br>Documents |
| 5/546        | 645.00Cent                            | 0.1800                | Tuber<br>Crops -<br>Tubers | 45.00                             | 45.00                                   | 2430.000                   | No File                                                                                                    | No File           |
| olicatio     | on Movemer<br>119<br>Application Forv | nt<br>varded For Ve   | rification by              | Assistant 1, Ney                  | yattinkara Municipal                    | Sav                        | e in the second second s | Approve           |
| /09/20       | Application For                       | warded For Ins        | pection by S               | Service Desk, Ne                  | eyyattinkara Municip                    | ality krishi Bhavar        | n 📸                                                                                                    | 06/09/2019        |
| 0            |                                       |                       |                            |                                   |                                         |                            |                                                                                                    |                   |
|              |                                       |                       |                            |                                   |                                         |                            |                                                                                                    |                   |

Select calamity type and claim amount and then click OK button.

|                 |                                               |                                              |                                                   | Applicatio                               | on Verification                                                                                                   |                                                                           |       |  |
|-----------------|-----------------------------------------------|----------------------------------------------|---------------------------------------------------|------------------------------------------|----------------------------------------------------------------------------------------------------|---------------------------------------------------------------------------|-------|--|
| Ca              | alamity Period                                | From T                                       | 0                                                 |                                          | Calamity Type <sup>*</sup>                                                                                        |                                                                           | Claim |  |
|                 | Calamity Period                               | From                                         | To Date                                           |                                          | Cold burst                                                                                                    | •                                                                         | 1-50  |  |
| Appl            | ication Numb                                  | er 😫 🛛 Applica                               | nt Name <u> 1</u>                                 | System Ca                                |                                                                                                    | ount(in Rs) 🖡                                                             | E     |  |
| 2019            | 311709                                        | jubie                                        |                                                   | 29376.0000                               |                                                                                                    |                                                                           |       |  |
|                 |                                               |                                              | Page                                              | 1 • of 1                                 | Items Per page 10 🔻                                                                                               |                                                                           |       |  |
|                 |                                               |                                              |                                                   |                                          |                                                                                                    |                                                                           |       |  |
|                 | $\neg$                                        |                                              |                                                   |                                          |                                                                                                    |                                                                           |       |  |
|                 |                                               |                                              |                                                   |                                          |                                                                                                    |                                                                           |       |  |
| rato S          | totomont but                                  | ton that appea                               | re                                                |                                          |                                                                                                    |                                                                           |       |  |
| ate S           | tatement but                                  | ton that appea                               | rs.                                               |                                          |                                                                                                    |                                                                           |       |  |
| ate S           | tatement but                                  | ton that appea                               | rs.                                               |                                          |                                                                                                    |                                                                           |       |  |
| ate S           | tatement but                                  | ton that appea                               | rs.                                               |                                          |                                                                                                    |                                                                           |       |  |
| ate S           | tatement but                                  | ton that appea                               | rs.                                               | State                                    | ument List                                                                                                    |                                                                           |       |  |
| ate S           | tatement but<br>ent lift                      | ton that appea                               | rs.                                               | State                                    | ement List                                                                                                    |                                                                           |       |  |
| ate S           | tatement but                                  | ton that appea                               | rs.<br>Statement Id                               | State                                    | ement List                                                                                                    | 9/08/ ▼                                                                   |       |  |
| te S            | tatement but                                  | ton that appea                               | rs.<br>Statement Id                               | State<br>916                             | ement List<br>3-300001to99999999-29                                                                               | 9/08/ 🔻                                                                   |       |  |
| te S            | Application                                   | ton that appea                               | rs.<br>Statement Id<br>e Calamity<br>Type         | <b>State</b><br>916                      | ement List<br>3-300001to99999999-29                                                                               | 0/08/▼                                                                    |       |  |
| state S         | tatement but<br>ent list<br>Application<br>No | ton that appea<br>Applicant Nam<br>& Address | rs.<br>Statement Io<br>e Calamity<br>Type         | <b>State</b><br>916                      | ement List<br>3-300001to99999999-29<br>Application                                                                | 9/08/ ▼<br>Details                                                        |       |  |
| Statem          | tatement but<br>ent list<br>Application<br>No | ton that appea<br>Applicant Nam<br>& Address | rs.<br>Statement Io<br>e Calamity<br>Type         | State<br>916<br>Survey<br>No             | ement List<br>3-300001to99999999-29<br>Application<br>Land Area                                                   | 9/08/ ▼<br>Details<br>op Quanti<br>me Destroy                             | ty    |  |
| state S         | Application<br>No                             | Applicant Nam<br>& Address                   | rs.<br>Statement Id<br>e Calamity<br>Type<br>Cold | State<br>916<br>Survey<br>No<br>454/5555 | ement List<br>3-300001to99999999-29<br>Application<br>Land Area                                                   | 0/08/ ▼<br>Details<br>op Quanti<br>me Destroy                             | ty    |  |
| statem          | Application<br>No                             | Applicant Nam<br>& Address                   | rs.<br>Statement Io<br>Calamity<br>Type           | State<br>916<br>Survey<br>No<br>454/5555 | ement List<br>3-300001to99999999-29<br>Application<br>Land Area Nat<br>99888.00Cent Cocon<br>Non                  | 0/08/ ▼<br>1 Details<br>op Quanti<br>me Destroy<br>nut - 15,444<br>Number | ty    |  |
| ate S<br>Statem | Application<br>No<br>20191709                 | Applicant Nam<br>& Address                   | ITS.<br>Statement Id<br>Cold<br>burst             | State<br>916<br>Survey<br>No<br>454/5555 | ement List<br>3-300001to99999999-29<br>Application<br>Land Area Cro<br>Nan<br>99888.00Cert Cocon<br>Non<br>Bearin | 9/08/ ▼<br>Details<br>op Quanti<br>me Destroy<br>nut - 15,444<br>Number   | ty    |  |

Click on the Print Statement generates a claim statement PDF.

Sta

Am

C

0

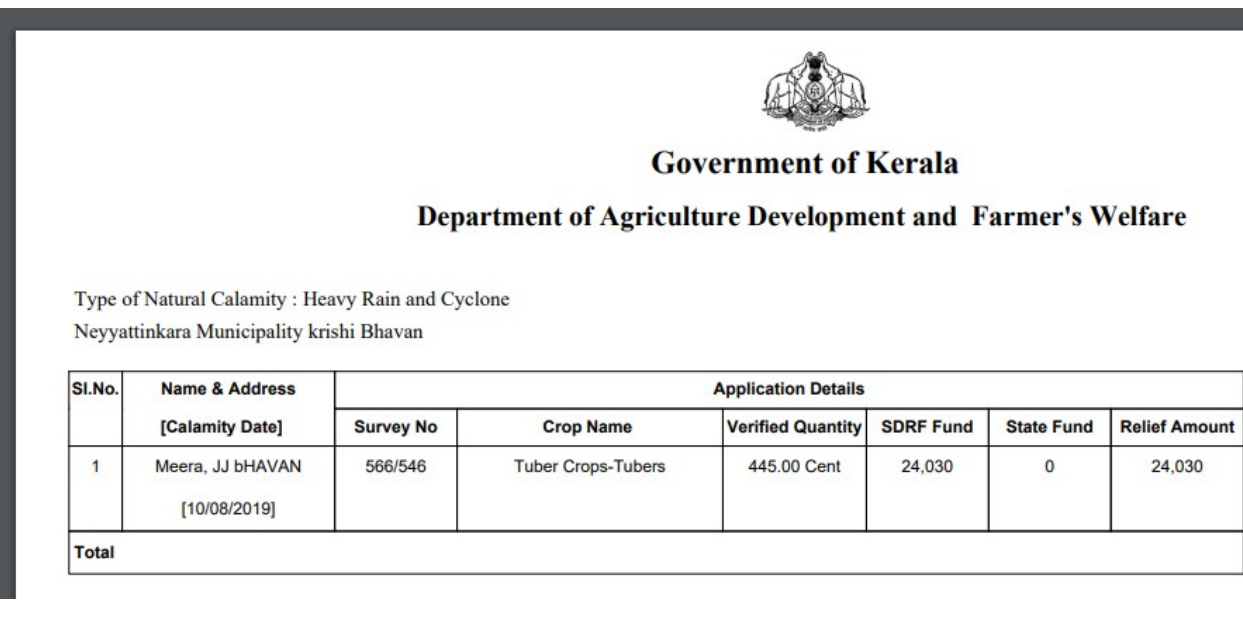

Click on Save changes and Forward Button. It displays a pop up box to enter the remarks and click forward.

|                          | Add Remarks ×                                                                                                    |
|--------------------------|----------------------------------------------------------------------------------------------------|
| Department of Agric      | re de la constance de la constance |
| Home > Statem     Statem | Forward statement list for verification                                                                                                    |
|                          |                                                                                                    |
|                          | Close Forward                                                                                                    |
|                          |                                                                                                    |

After successfully forwarded displays the Successfully Forwarded message.

| _ |  |              |                |          |  |
|---|--|--------------|----------------|----------|--|
|   |  |              | Statement List |          |  |
|   |  | Statement Id | Select         | <b>.</b> |  |